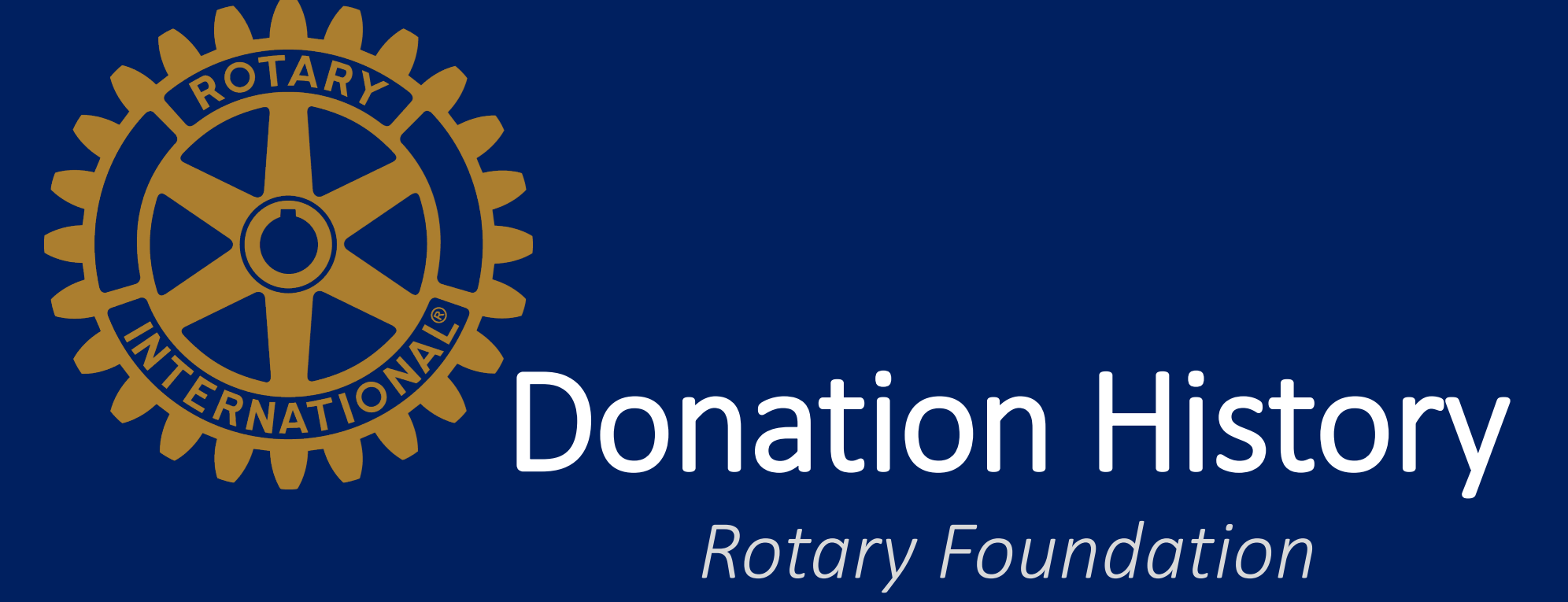

Generating a Report on your Giving

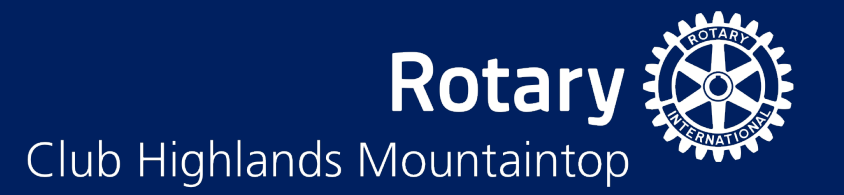

# My Rotary

- Log into My Rotary
- <u>http://my.rotary.org</u>
- Click "Sign In" on top right
- Enter your email address and password
- Click the SIGN IN button

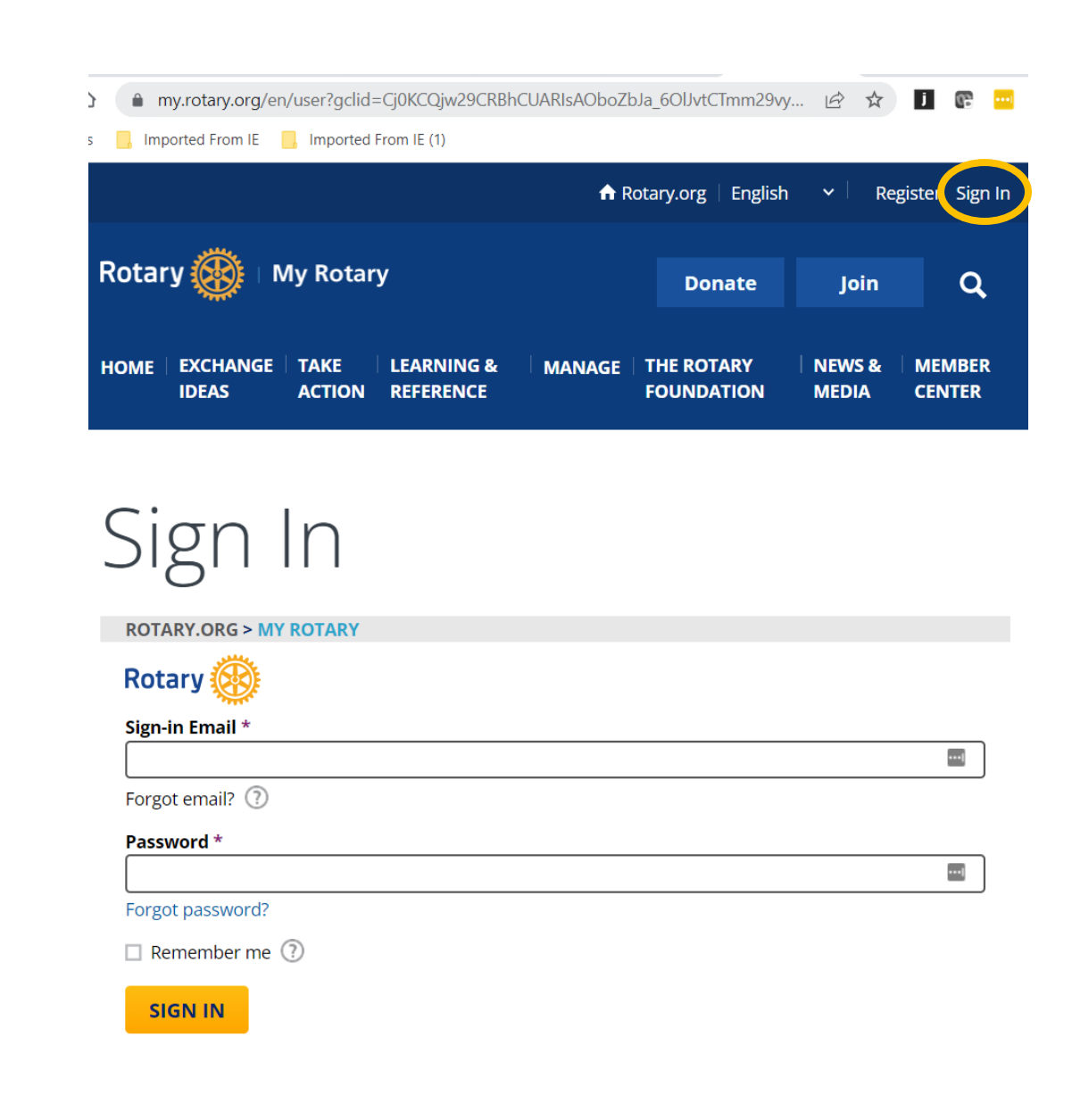

# **Rotary Foundation**

- Once signed in, select your name in the top right corner
- An additional list of options will appear
- Select "My Donations"
- This will take you to the Donor Self-Service page

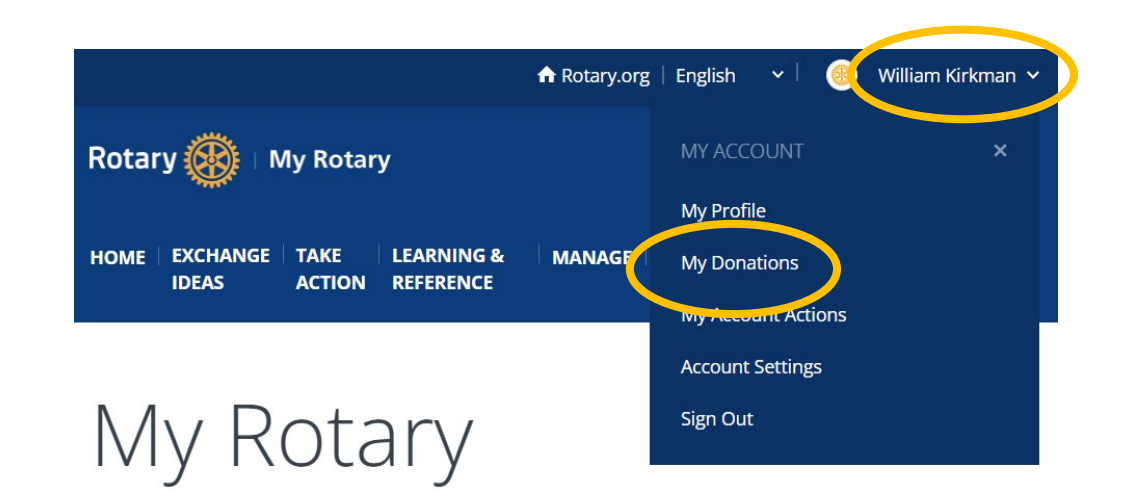

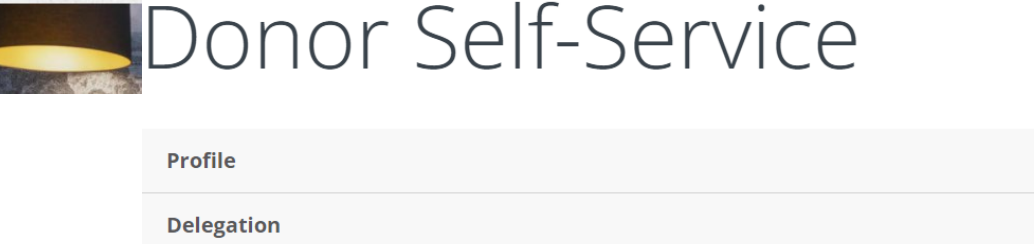

Connections (0)

Messages (0)

Account Settings

**Donor Self-Service** 

### **Donor Self-Service**

Update your credit card information or other details of your recurring gift arrangement, make up a missed payment, or cancel your recurring donation.

#### **Donor History Report**

View all of your contributions, commitments, recognition, and Foundation recognition point transfers. Use this report to reconcile your contributions or review your recognition level.

# **Donor History**

## Donor Self-Service

- From the Donor Self-Service page select "Donor History Report"
- This takes you to the View Your Contributions page
- Select "Donor History Report"
- This will generate a report showing your donation history

| Profile            |  |
|--------------------|--|
| Delegation         |  |
| Connections (0)    |  |
| Messages (0)       |  |
| Account Settings   |  |
| Donor Self-Service |  |

## **Donor Self-Service**

Update your credit card information or other details of your recurring gift arrangement, make up a missed payment, or cancel your recurring donation.

#### Donor History Report

we wall of your contributions, commitments, recognition, and Foundation recognition point transfers. Use this report to reconcile your contributions or review your recognition level.

| Rotary 🛞                           |                                                                                                    |
|------------------------------------|----------------------------------------------------------------------------------------------------|
|                                    | Contact Us                                                                                                    |
| Have a question?<br>Visit our FAQ. | View Your Contribution History                                                                                                    |
|                                    | Click on the report name that you want to view. You will see a report opening in a new window or tab.                                                                                                    |
|                                    | Individual Reports Donor History Report Please note: Control of the state updates may take up to 4-6 days to be reflected on the reports upon receipt by RI. During peak periods, it may take 8-11 days to be reflected. |

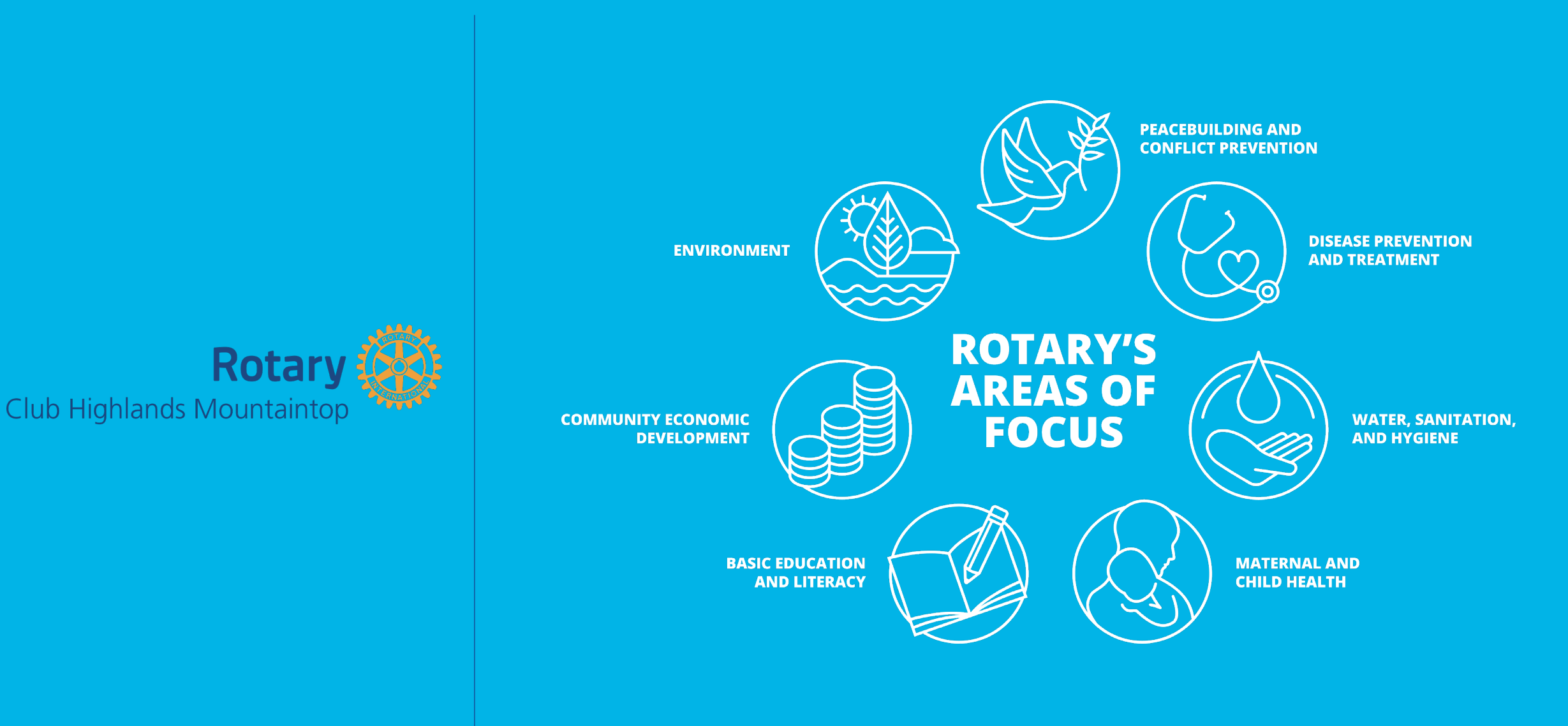